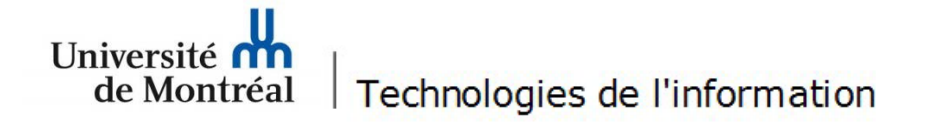

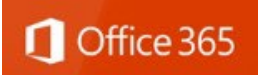

## Procédure pour configurer le courriel UdeM sur un appareil mobile Apple

Un appareil iPhone SE fonctionnant sous iOS 17.4.1 a été utilisé à titre d'exemple. Il est important de noter que l'accès à certains menus peut différer selon les modèles d'appareils mobiles. Les utilisateurs doivent se référer à la <u>documentation du manufacturier</u> afin de connaître les différentes options de leur appareil mobile.

Suivez les étapes suivantes:

1. Sur un appareil mobile Apple, ouvrir *App Store* pour télécharger Microsoft Outlook et toucher le bouton **Installer**.

## 2. Toucher le bouton **Ouvrir.**

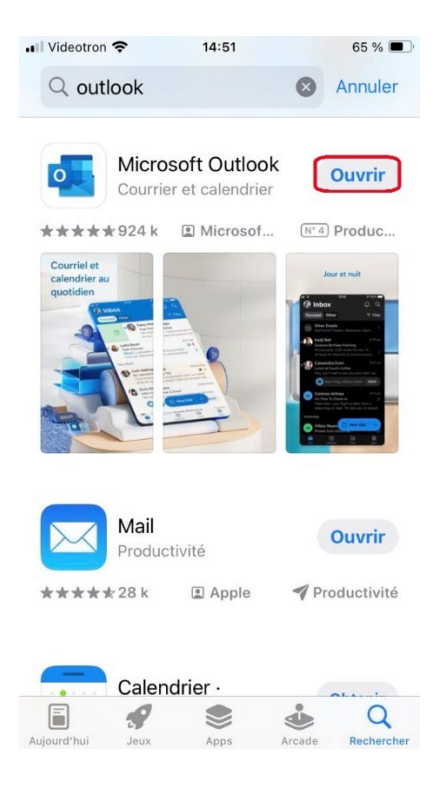

## 3. Toucher le bouton Ajouter un compte.

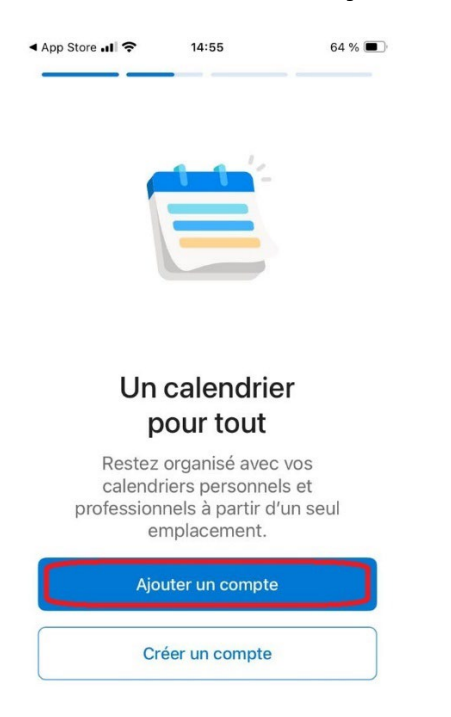

4. Saisir votre adresse courriel institutionnelle (*prénom.nom@umontreal.ca*), puis toucher le bouton **Ajouter un compte.** 

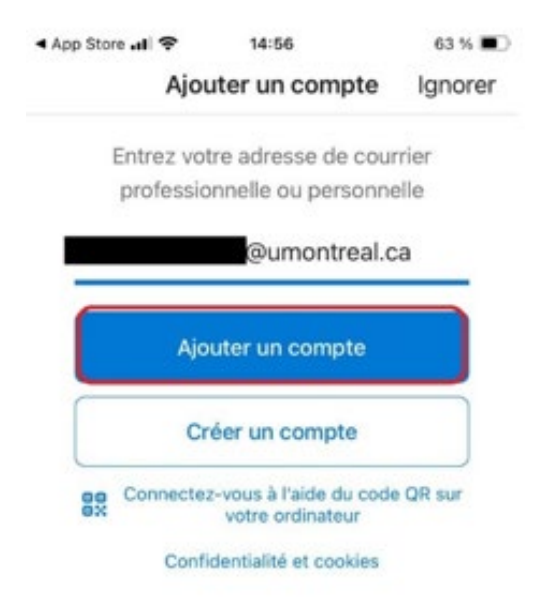

5. Saisir votre code d'accès, mot de passe ainsi que le code A2F.

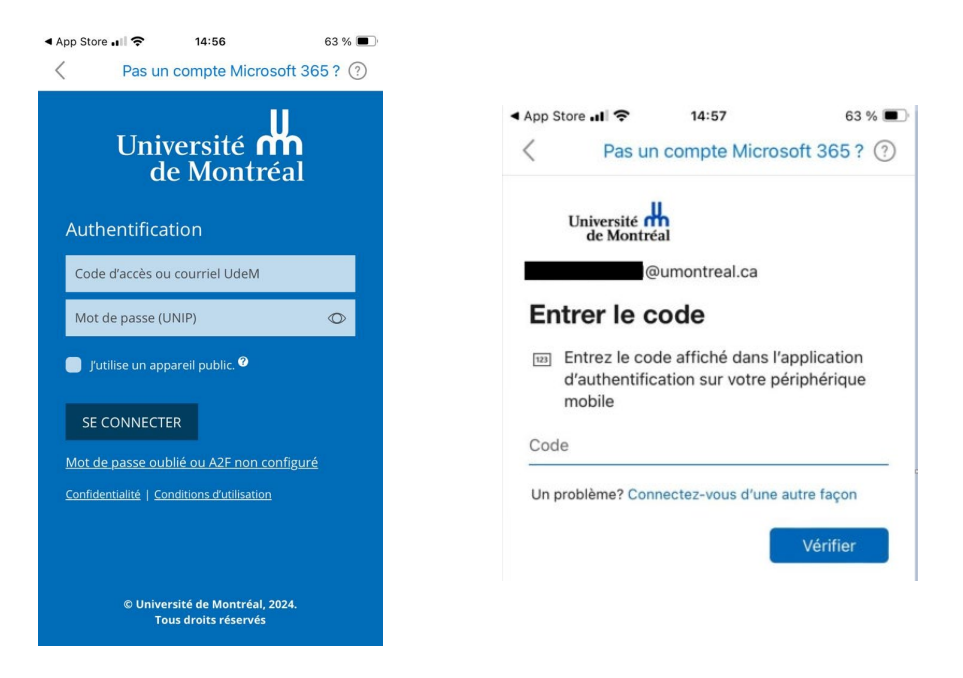

♀ Le courriel Outlook est maintenant configuré sur l'appareil mobile. Il suffit de patienter quelques minutes pour assurer la synchronisation des données.